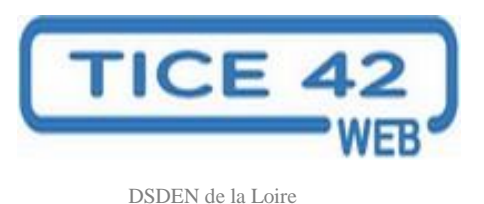

## Accès restreint dans WORDPRESS

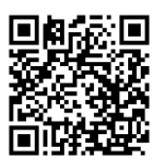

DDDER de la Eone

Pour rendre son blog privé et accessible seulement à des utilisateurs identifiés, on va activer l'extension « Members » à partir du « Tableau de bord » dans le menu « Extensions » en cliquant sur « activer » sous « Members ».

| 🔎 Mes sites   名CyberPlume 🛡 0 🕂 Créer Galerie  | Salutations, oroux                                                                                                    |
|------------------------------------------------|----------------------------------------------------------------------------------------------------|
| Médias Media Library Assistant   Pages Activer | Enhances the Media Library; powerful [mla_gallery], taxonomy support,<br>IPTC/EXIF processing, bulk & quick edit actions and where-used<br>reporting. |
| Commentaires                                   | Version 2.33   Par David Lingren, Fair Trade Judaica   Aller sur le site de<br>l'extension                                                            |
| Apparence                                      | Une extension de gestion de rôles et d'utilisateurs qui yous donne un                                                                                 |
| 🖄 Extensions                                   | contrôle total des autorisations sur votre site. Cette extension vous                                                                                 |
| 📥 Utilisateurs                                 | permet de créer, cloner, modifier les rôles et les capacités, d'assigner<br>plusieurs rôles à un utilisateur, de bloquer l'accès à vos contenus et    |
| 🖋 Outils                                       | même de rendre votre site totalement privé.                                                                                                    |
| <b>F</b> Réglages                              | Version 1.1.2   Par Justin Tadlock   Aller sur le site de l'extension                                                                                 |

On va ensuite paramétrer cette extension pour la rendre opérationnelle dans le menu « Réglages » en cliquant sur « Members ».

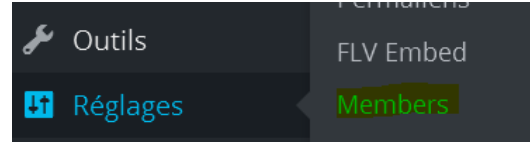

Cochez les cases

• « Activer le gestionnaire de rôles. »

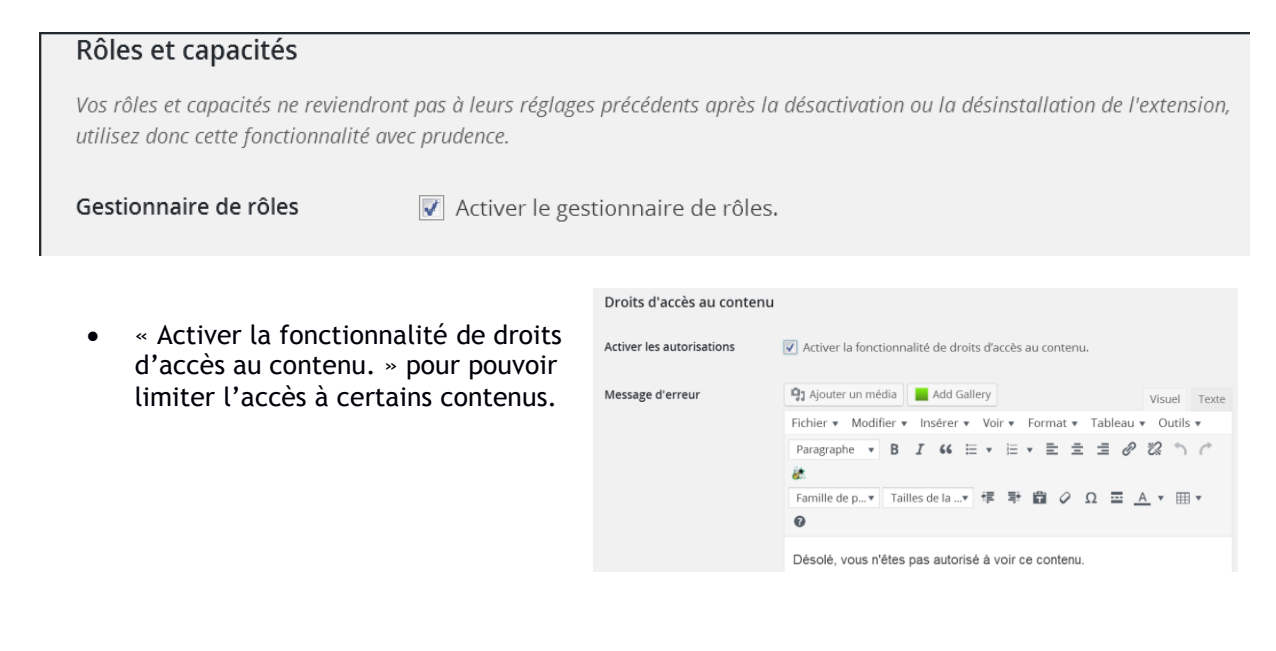

Dans ce cas, le blog peut conserver un accès public ou pas et certains contenus (articles, pages...) sont accessibles aux utilisateurs authentifiés en fonction de leur rôle dans le blog. Lors de la création d'un nouvel article ou d'une nouvelle page, vous pouvez cocher une ou plusieurs cases pour paramétrer leur accès.

|                | iteriu de cet article aux dunisateurs des foles selectionnes. |
|----------------|---------------------------------------------------------------|
| Administrateur |                                                               |
| Auteur         |                                                               |
| Contributeur   |                                                               |
| Éditeur        |                                                               |
| Abonné         |                                                               |
| visiteur       |                                                               |

• « Rediriger tous les utilisateurs... » pour que le site soit entièrement privé et accessible seulement à des utilisateurs authentifiés.

## Site privé Activer site privé Image: Rediriger tous les utilisateurs déconnectés vers la page de connexion avant de la page de connexion avant de l

leur permettre d'accéder au site.

• Enregistrez vos modifications en cliquant sur

## Mettre à jour les réglages.

Les visiteurs qui tapent l'adresse du blog arrivent sur une page d'authentification, ils doivent posséder un compte qui leur autorise l'accès à votre blog (cela peut ne pas être un compte personnel, exemple « eleve\_cm2 »).